## Webex Experience Management(WxM)遅延アン ケートとUCCEソリューションの統合

## 内容

概要 <u>前提条件</u> <u>要件</u> 使用するコンポーネント <u>背景</u> 音声コールのデータフロー <u>設定</u> <u>Cloud ConnectでのWXMサービスのプロビジョニング</u> <u>ICM関連の設定 :</u> <u>CVP関連の設定</u> <u>Finesse関連の設定</u> <u>確認</u> トラブルシュート <u>関連情報</u>

## 概要

このドキュメントでは、Cisco Contact Center Enterprise(CCE)ソリューションとWxMプラットフ ォーム間のデータフローについて詳しく説明します。また、音声コールのクローズドループ遅延 (SMS/Eメール)フィードバックシステムを実現するために、ソリューションの設定と統合に必 要な手順も提供します。

## 前提条件

#### 要件

次の項目に関する知識があることが推奨されます。

- CCEリリース12.5:Unified Contact Center Enterprise(UCCE)およびPackage Contact Center Enterprise(PCCE)
- Customer Voice Portal(CVP)リリース12.5
- ・Cloud Connectリリース12.5
- WxMプラットフォーム(旧称Cloud Cherry)

## 使用するコンポーネント

このドキュメントの情報は、次のソフトウェアのバージョンに基づいています。

• UCCE 12.5(1) ES\_7

- CVP 12.5(1) ES\_6
- VVB 12.5(1)
- Cloud Connect 12.5(1) ES\_1
- Finesse 12.5(1) ES\_2
- •WxMプラットフォーム

このドキュメントの情報は、特定のラボ環境にあるデバイスに基づいて作成されました。このド キュメントで使用するすべてのデバイスは、初期(デフォルト)設定の状態から起動しています 。対象のネットワークが実稼働中である場合には、どのようなコマンドについても、その潜在的 な影響について確実に理解しておく必要があります。

## 背景

WxMは、シスコの次世代のCustomer Experience Management(CEM)ソリューションで、コンタ クトセンターのインタラクションの前、間、後に、すべてのデジタルタッチポイントから顧客の 移動データをリアルタイムで統合および分析できます。

## 音声コールのデータフロー

このデータフローは、Customer Voice Portal(CVP)の包括的なコールフローに基づいています。

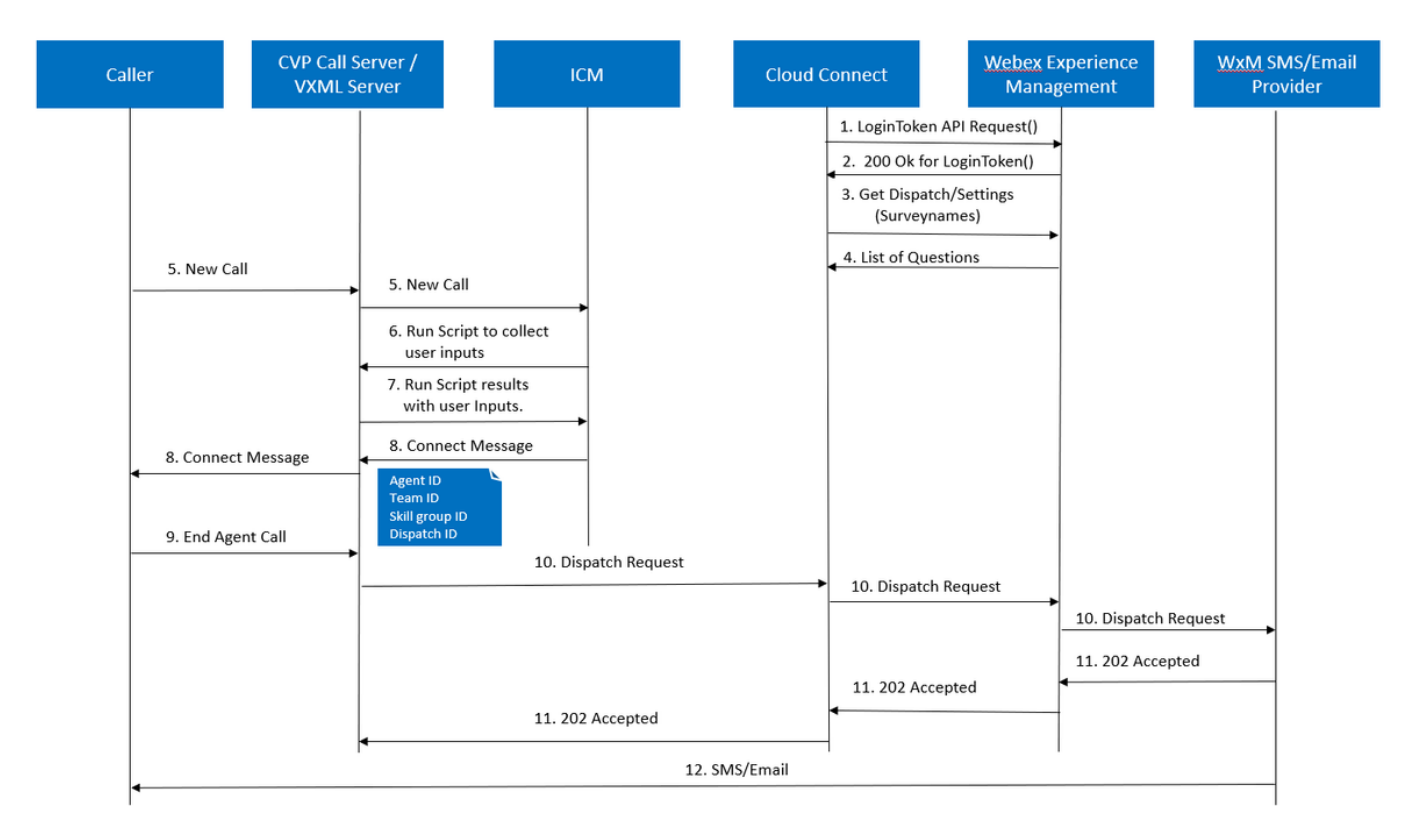

- Cloud Connectサーバは、CLIコマンドを使用してWxMアカウントを設定した後、 Cherrypointコンテナを起動します。チェリーポイントコンテナは、設定されたユーザアカウ ント、APIキーなどを使用してLoginToken() APIを呼び出し、認証のためにWxMに送信しま す。
- 2. WxMはLoginToken要求を正常に検証し、200 OKをCloudcherryコンテナに送信します。
- 3. 次に、CherrypointコンテナはWxMへのget Dispatch ()およびget Settings () API呼び出しを呼

び出します。

o

- WxMは、ディスパッチ設定、アンケート、テンプレート、プリフィルなどをチェリポイントコンテナに返します。この情報は、最初に解析され、個人アイデンティティ情報(PII)に関する質問があるかどうかを確認します。設定されている場合は、コール設定に応じて、APIハッシュアルゴリズムがフェッチされます。アンケートは12時間、サーバメモリに保存されます。
- 5. コールがコンタクトセンター(発信者 > CVP -> ICM)に着信し、システムがポストコー ル調査(PCS)機能が有効になっているかどうかを確認します。この場合、ICMスクリプトで user.microapp.isPostCallSurvey変数を使用すると有効になります。
- 6. 着信コールのダイヤル番号(DN)は、コールタイプとWxM延期(SMS/Eメール)アンケート に関連付けられます。ICMは、遅延アンケートと発信者の電子メール/モバイル番号を受信す るために発信者の確認を必要とするため、Run Script Requestの一部として実行する VXMLアプリケーションの詳細をCVPに送信します。
- 7. VXMLサーバは、導入されたVXMLアプリケーションを実行し、ユーザが事前調査を受け取 る意欲をキャプチャします。VXMLアプリケーションは、ユーザのIDと電子メール/モバイル 番号も取得します。CVP VXMLは、ExtVXML変数の一部として、Voice Browserを介して ICMにCVPに送り返します。このコールフロー全体では、VXMLレッグはユーザ入力の収集 に関与するだけであり、遅延した調査レッグの場合はWxMと対話/関与することはありませ ん。これは、インラインフローと遅延フローの一意の違いです。
- ICMは、CVP VXML(FromExtVXML 0 & 1)からPOD.IDの一部として受信した発信者の入力を 照合し、コールのエージェントターゲットを識別します。次に、ICMルータは、関連付けら れたコールコンテキスト情報(エージェントID、スキルグループID、チームID、ディスパッ チIDなど)と、その他のコールコンテキストの詳細をCONNECTメッセージのCVPに返信し ます。これは、拡張コールコンテキスト(ECC)変数CxSurveyInfoによって実現されます。 CVP SIPレッグは接続メッセージを処理し、コールを対象エージェントに転送します。
- 9. 発信者がコールを切断します。CONNECTメッセージの一部として受信したディスパッチ IDは、コール終了後にEメール/SMSを発信者に送信する必要があることをCVPコールサーバ に通知します。
- CVPコールサーバはリクエストのバッチを作成し、Cloud Connectに送信します。これには、ディスパッチID、カスタマーID、電子メール、および携帯電話番号(ステップ8で受信)が含まれ、Cloud ConnectでDispatchRequest() APIが呼び出されます。Cloud Connectがディスパッチ要求を受信すると、ディスパッチテンプレートに従ってすべてのプリフィルタグを更新し、DispatchRequest()をWxMに転送します。WxMでは、WxMで設定されたWxM SMS/Eメールプロバイダーににが転送されます。
- 11. WxM SMS/Email ProviderはDispatchRequest()を受け入れ、ack 202 AcceptedをWxMに送 り返します。WxMが202 Acceptedメッセージを受信すると、CVPに戻ります。
- 12. WxM SMS/Eメールプロバイダーは、ディスパッチ要求に従って、アンケート情報を SMS/Eメール形式で送信します。発信者は、図に示すように電子メール/SMSを受信します

#### Sample Email Survey

#### Sample SMS Survey

| The Manage Top Q: Mine shall you set to 50<br>Gyner: □ □ □ □ □ □ □ □ □ □ □ □ □ □ □ □ □ □ □                                                                                                    |   | 3:31                                                    | 🤋 🖓 al 👷 d 80% 🕯  |
|----------------------------------------------------------------------------------------------------|---|---------------------------------------------------------|-------------------|
| Applicate         Devise actions         Mapple processing         Optimization         Optimization         Optimizat | < | CP-MGBSMS                                               | Delete            |
| Test Email  DilatShare -dowdrody, irlenal@copet/could-ery.com>  fo @ Monachi Suntana Research                                                                                                    |   | Thursday,                                               | 28 May 2020       |
| This a shot meansy for each<br>[http://www.schedure.org/shot/part-FFIS-Schedure.org/shot/2014/06/00/00/06/05/06/06/06/06/06/06/06/06/06/06/06/06/06/                                                                                                    | e | This a test message for sms<br>http://nps.bz/WXMXCHANNE | LDEM0-6237388c=16 |

#### メール/SMSのリンクを使用して、[**START**]をクリックして、アンケートの質問に入力できます。 すべての質問に回答して送信すると、WxMリポジトリに戻ります。

| (-) → C* Q  (0)  (0)  (0)  (0)  (0)  (0)  (0)  (0)  (0)  (0)  (0)  (0)  (0)  (0)  (0)  (0)  (0)  (0)  (0)  (0)  (0)  (0)  (0)  (0)  (0)  (0)  (0)  (0)  (0)  (0)  (0)  (0)  (0)  (0)  (0)  (0)  (0)  (0)  (0)  (0)  (0)  (0)  (0)  (0)  (0)  (0)  (0)  (0)  (0)  (0)  (0)  (0)  (0)  (0)  (0)  (0)  (0)  (0)  (0)  (0)  (0)  (0)  (0)  (0)  (0)  (0)  (0)  (0)  (0)  (0)  (0)  (0)  (0)  (0)  (0)  (0)  (0)  (0)  (0)  (0)  (0)  (0)  (0)  (0)  (0)  (0)  (0)  (0)  (0)  (0)  (0)  (0)  (0)  (0)  (0)  (0)  (0)  (0)  (0)  (0)  (0)  (0)  (0)  (0)  (0)  (0)  (0)  (0)  (0)  (0)  (0)  (0)  (0)  (0)  (0)  (0)  (0)  (0)  (0)  (0)  (0)  (0)  (0)  (0)  (0)  (0)  (0)  (0)  (0)  (0)  (0)  (0)  (0)  (0)  (0)  (0)  (0)  (0)  (0)  (0)  (0)  (0)  (0)  (0)  (0)  (0)  (0)  (0)  (0)  (0)  (0)  (0)  (0)  (0)  (0)  (0)  (0)  (0)  (0)  (0)  (0)  (0)  (0)  (0)  (0)  (0)  (0)  (0)  (0) <th>··· 🗵 🔂</th> <th>± ⊪\ 6</th> | ··· 🗵 🔂 | ± ⊪\ 6 |
|----------------------------------------------------------------------------------------------------|---------|--------|
| 20 Geo Franc y <sup>10</sup> Schedule for COE Coll.                                                                                                    |         |        |
|                                                                                                    |         |        |
|                                                                                                    |         |        |
|                                                                                                    |         |        |
|                                                                                                    |         |        |
|                                                                                                    |         |        |
|                                                                                                    |         |        |
|                                                                                                    |         |        |
|                                                                                                    |         |        |
|                                                                                                    |         |        |
| Welcome                                                                                                    |         |        |
|                                                                                                    |         |        |
| Welcome to Cumulus                                                                                                    |         |        |
|                                                                                                    |         |        |
|                                                                                                    |         |        |
|                                                                                                    |         |        |
|                                                                                                    |         |        |
|                                                                                                    |         |        |
|                                                                                                    |         |        |
| ENGL                                                                                                    | ISH STA | ART    |
|                                                                                                    |         |        |

## 設定

## Cloud ConnectでのWXMサービスのプロビジョニング

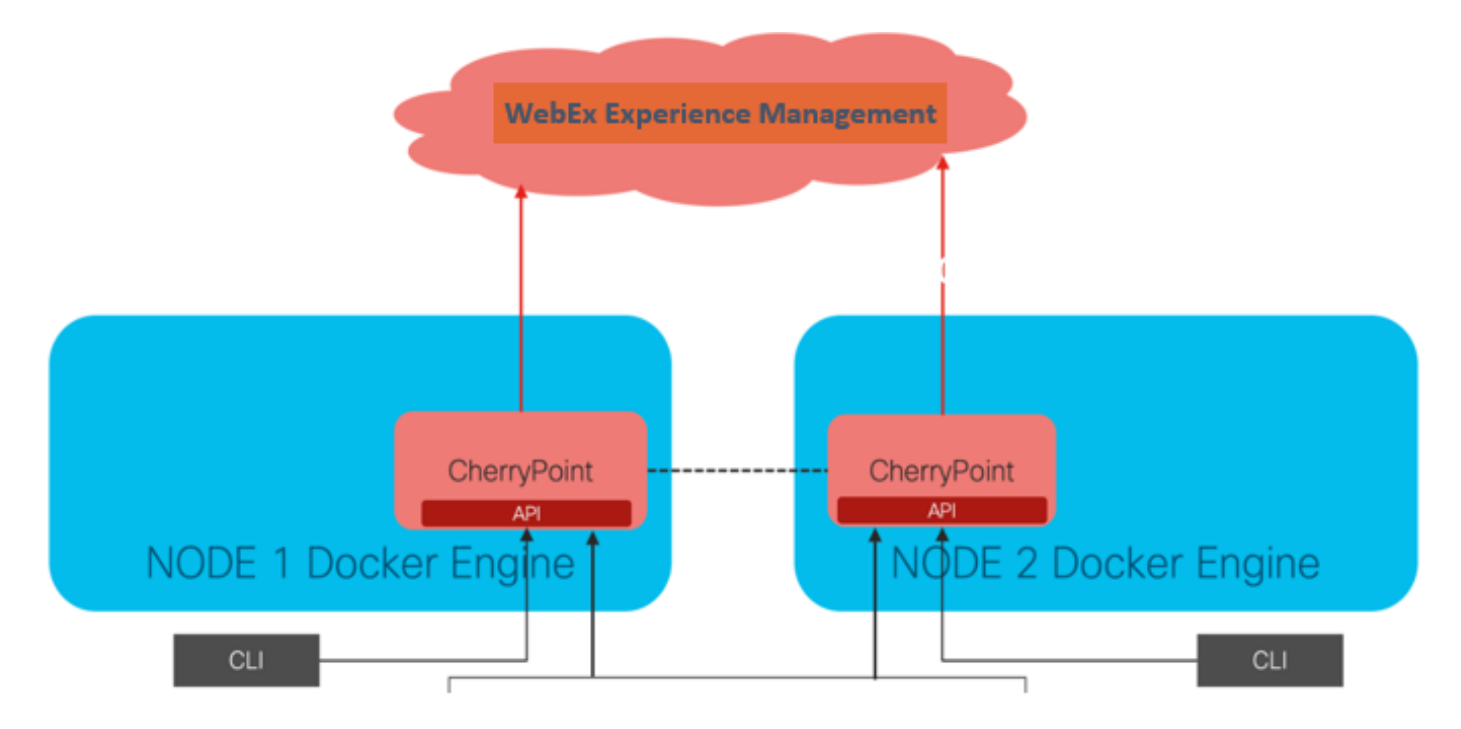

Cloud Connectは、CherryPointという新しいコンテナサービスを使用してWxMプラットフォーム

と通信します。このサービスは、クラウド接続の両方のノードでアクティブ – アクティブ状態モ ードで実行され、WxMプラットフォームへのアクセスを可能にします。

クラウド接続をWxMポータルに統合するには、WxMライセンスを購入する必要があります。これ により、WXMアクティベーションチームによるオンボーディングプロセスがトリガーされます。 組織の作成が成功すると、これらの必須項目が登録された電子メールアドレスに送信されます。

- デスクトップユーザとAPIキー
- •システムユーザおよびAPIキー
- •音声PINプレフィクス
- Web URLプレフィクス
- 展開ID
- ・プロキシの詳細

上記の情報がプライマリクラウド接続サーバで受信されたら、set cloudconnect cherrypoint configコマンドを実行して、設定の詳細を更新し、クラウド接続をWxMに統合します。

| admin:set cloudconnect cherrypoint config                   |      |
|-------------------------------------------------------------|------|
| Fetching existing configuration                             |      |
| Enter the Config details to be saved:                       |      |
| Desktop User (with Read Only Privileges) Jdoeesdsystem      | :    |
| Desktop User API Key [******]: apikey-N2L                   |      |
| System User (with Read and Write Privileges) Jdoeprodsystem | :    |
| System User API Key [******]: apikey-8                      |      |
| Web URL Prefix [https://cloudsurveyweb]: https://cloudsurve | yweb |
| Deployment ID [6767]: 424242                                |      |
| Proxy Enabled(true/false) [true]:                           |      |
| Proxy Host Proxy.AA.BB.com : Proxy.AA.BB.com                |      |
| Proxy Port [80]:                                            |      |
| The config details updated successfully.                    |      |
| admin:                                                      |      |

場所:

•展開ID:任意のダミー番号またはCCEソリューションシステムIDを指定できます。

 プロキシの詳細:使用するプロキシが非セキュア(ポート80または8080)またはセキュア (ポート443)であることを確認します。認証のプロキシはサポートされていません。

設定の詳細が更新された後、stopコマンドとstartコマンドを使用してcherrypointコンテナを再初 期化します。

• utils cloudconnect stop cherrypoint

• utils cloudconnect start cherrypoint

```
admin:utils cloudconnect stop cherrypoint
Stopping the container cherrypoint ....
Container cherrypoint is stopped successfully.
admin:utils cloudconnect start cherrypoint
Container cherrypoint is started successfully.
admin:
```

設定とWXMへの接続を確認するには、これらのコマンドをそれぞれ実行します。

```
    Show cloudconnect cherrypoint config

admin:show cloudconnect cherrypoint config
Fetching existing configuration...
Desktop User (with Read Only Privileges):
                                              Jdoeesdsystem
Desktop User API Key: *******
System User (with Read and Write Privileges):
                                                  Jdoeprodsystem
System User API Key: *******
Web URL Prefix: https://cloudsurveyweb
Deployment ID: 6767
Proxy Enabled(true/false): true
Proxy Host: Proxy.AA.BB.com
Proxy Port: 80
Last Updated Timestamp: 1589959659212
admin:
```

utils cloudconnect cherrypoint test-connectivity

```
admin:utils cloudconnect cherrypoint test-connectivity
Cloudcherry Connectivity Test URL [https://api.getcloudcherry.com/api/]:
Proxy Host: proxy.esl.cisco.com
Proxy Port: 80
Connectivity check to https://api.getcloudcherry.com/api/ was successful
admin:
```

注:インターネットへの接続に問題がある場合は、コード400のエラーが表示されます。

| admin:utils  | cloudconnect    | cherrypo  | int tes | t-cor | nnectivity  |            |          |
|--------------|-----------------|-----------|---------|-------|-------------|------------|----------|
| Cloudcherry  | Connectivity    | Test URL  | [https  | ://ap | pi.getcloud | cherry.com | n/api/]: |
| Proxy Host:  | Proxy.AA.BB.com |           |         |       |             |            |          |
| Proxy Port:  | 3128            |           |         |       |             |            |          |
| Test connect | tion API faile  | ed.Return | Code:   | 400   |             |            |          |
| admin:       |                 |           |         |       |             |            |          |

#### ICM関連の設定:

#### 1.インベントリデータベースにおけるクラウド接続

最初の手順は、Administration Workstation(AW)インベントリデータベースにcloud connect serverを追加することです。サーバを含めるには、インフラストラクチャカードのインベントリ ガジェットの[CCE Administration]ページで、cloud connect serverの詳細を追加します。

| Unified Contact Center Enterprise Manag | gement                                                  |                        |                                              |
|-----------------------------------------|---------------------------------------------------------|------------------------|----------------------------------------------|
| Overview                                | Add Machine                                             | Clearl Connect Bublish |                                              |
| Overview Infrastructure Settings ×      | Hostname/IP A                                           | Note: The Cloud Conne  | er ct Subscriber will be added automatically |
| Infrastructure Deployment Settings      | Ca Cloud Connect<br>MRD, Call Ty Username*<br>Password* | Administration         |                                              |
| Host Name                               |                                                         | Hostname/IP Address    | Туре                                         |
| cloudconnecta125.grey.com               |                                                         | 10.106.80.149          | Cloud Connect Publisher                      |
| cloudconnectb125.grey.com               |                                                         | 10.106.80.150          | Cloud Connect Subscriber                     |
| cuic125.grey.com                        |                                                         | 10.106.80.180          | CUIC-LD-IdS Publisher                        |
| cuicld125.grey.com                      |                                                         | 10.106.80.181          | CUIC-LD-IdS Subscriber                       |

**注**:ページに「Internal Server Error」と表示されます。これは、AWとクラウド接続サーバ間のセキュアな通信が欠如しているためです。

Error occurred Internal Server Error. Try again later or contact your system administrator.

この問題を解決するには、適切な証明書がサーバ間で交換されていることを確認します。CCEソ リューションの自己署名証明書の交換の詳細については、次の記事を参照してください :<u>UCCE自己署名証明書の交換。</u>CA署名付きの場合は、次の記事を参照してください。<u>CCE</u> <u>CA署名付き証明書。</u>

#### 2. ECC変数

ICMソリューションでこれらのECC変数が有効になっていることを確認します

- user.microapp.isPostCallSurvey
- user.CxSurveyInfo
- POD.ID

| Attributes                            | Attributes               | Attributes                                                                  |
|---------------------------------------|--------------------------|-----------------------------------------------------------------------------|
| Name * user.microapp.isPostCallSurvey | Name * user.CxSurveyInfo | Name * POD.ID                                                               |
| Maximum length *                      | Maximum length * 80      | Maximum length * 120                                                        |
| Агау                                  | - Array                  | - Array                                                                     |
| Maximum array size                    | Maximum array size       | Maximum anay size                                                           |
| Enabled 🗹                             | Enabled 🗹                | Enabled 🗹                                                                   |
| Persistent                            | Persistent               | Persistent                                                                  |
| Cisco provided                        | Cisco provided           | Cisco provided 🔄                                                            |
| Description                           | Description              | Description Unique identifier for use with<br>propagate call or task contex |
|                                       |                          |                                                                             |

**注**:user.CxSurveyInfo変数とPOD.ID変数が正しく設定されていない場合、CVPサーバはク ラウド接続サーバのAPI要求を作成できません。

#### 3. ICM コールタイプとアンケートの関連付け

遅延調査:このタイプのアンケートでは、顧客からの電話が終了すると、顧客はSMSまたは電子 メールを介してアンケートのリンクを受信します。このリンクは、顧客の都合に応じて応答でき ます。

ビジネス要件に応じて、ICMメインスクリプトに関連付けられたコールタイプで遅延調査を有効 にできます。

[コールタイプ(Call Type)]と[アンケート(Survey)]は、[CCE管理(CCE administration)]ページから マッピングできます。[Call settings] > [**Route settings] > [Call Type]ページに移動**し、調査の関連 付けが必要なICMスクリプトのコールタイプを選択し、[**Enable Experience Management]ボック スにチェックマークを入**れます。

|                                   |                  |        | Media Routing Domain            | all Type |                   |         |
|-----------------------------------|------------------|--------|---------------------------------|----------|-------------------|---------|
|                                   | Coll Cottings    |        | Name                            | •        | ID                |         |
|                                   | Call Settings    |        | Builtin                         |          | 1                 |         |
|                                   | Route Settings   |        | Call Type of main call-in S     | icript   | 5003              |         |
| Call Settings                     | Bucket Intervals | $\Box$ | test                            |          | 5000              |         |
| MRD, Call Types, Bucket Intervals | Miscellaneous    |        | General Experience Manag        | ement    |                   |         |
|                                   |                  |        | Name                            |          |                   |         |
|                                   |                  |        | Description                     |          |                   |         |
|                                   |                  |        | Service Level Threshold         | System ( | Default (Unknown) | seconds |
|                                   |                  |        | Service Level Type              | System ( | Default           | ۲       |
|                                   |                  |        | Bucket Interval                 | System   | Default           | ٩       |
|                                   |                  |        | ID                              | 5000     |                   |         |
|                                   |                  |        | Enable Experience<br>Management |          |                   |         |

**注**:ユーザがCCEAdmin経由でコールタイプページに到達すると、AWはポスト要求 https://<cloudconnectFQDN >:8445/cherrypoint/status?details=trueを送信し、cherrypointサ ービスの統合ステータスを確認します。結果にサービスが起動している場合は、UIに [Enable Experience Management] が表示されます。それ以外の場合は、オプションは表示 されません。

[エクスペリ**エンス管理]**タブで、WxMポータルで設定されたアンケートを使用して詳細なアンケートを選択します。[Select Questionnaire]ページに入力された**アンケート**は、WxMポータルの構成です。Cloud Connectで同期されます。

| E-Prices                                                                      |                                             |                                                |                          |                              |                            |                  |                                            |
|-------------------------------------------------------------------------------|---------------------------------------------|------------------------------------------------|--------------------------|------------------------------|----------------------------|------------------|--------------------------------------------|
| General Experience Management                                                 | Select Dispatch                             |                                                |                          | ×                            |                            |                  |                                            |
| Inline Survey                                                                 | Name Demo Email Demo Email and SMS Demo SMS |                                                |                          | •                            |                            |                  |                                            |
| <u>WxM</u> .Portal                                                            | /                                           | м                                              | ( <u>xM</u> Portal       |                              |                            |                  |                                            |
| CX Setup     Dispatch Setup                                                   |                                             | Dispatch Setup<br>Configure to send out invite | s using the message temp | iates, based on the rules se | tup in delivery policy and | token templates. |                                            |
| Invitations & Tokens at invites using the mil                                 | ssage ter                                   | Q, Filter                                      | -                        | Andrew Male Hand             | Tologo Tempelain lines     | Channels         |                                            |
| Invitations Classic Message Template Invitations Classic (SIM) Token Template |                                             | Demo Email and SMS                             | Post Call Feedback       | Demo Email and SMS           | Demo Token                 | EmailSMS         | <ul> <li>Active</li> <li>Active</li> </ul> |
| Tokens & Other Settings + Dispatch Setup                                      |                                             | Demo SMS                                       | Post Call Feedback       | Demo SMS                     | Demo Token                 | SMS              | © Active                                   |

4.スクリプトのメインコールの設定:

メインスクリプトで、user.microapp.isPostCallSurvey変数が設定されていることを確認します。 このスクリプトで、WxMポストコール調査が必要な場合は、変数を「Y」に設定します。「N」 フラグを設定すると、このメインスクリプトに着信するコールのWxM PCSが無効になります。

| Set Properties (Read Only)                                                                                                    | ×                                                                                          | Set Properties (Read Only)                                                                      | ×              |
|----------------------------------------------------------------------------------------------------|--------------------------------------------------------------------------------------------|-------------------------------------------------------------------------------------------------|----------------|
| Set Variable Comment Connection Labels                                                                                                    |                                                                                            | Set Variable Comment Connection Labels                                                          |                |
| Object type:         Object:           Call         _           Array index:                                                                                                    | Variable:                                                                                  | Object type:         Object:           Call            Array index:                             | Variable:      |
|                                                                                                    | Formula Editor                                                                             |                                                                                                 | Formula Editor |
| Value:                                                                                                    | Formula Editor                                                                             | Value:<br>[concatenate]Call user microapp FromExtV20L[0].","Call user microapp FromExtV20L[1    | Formula Editor |
|                                                                                                    | OK Cancel Help                                                                             | <b>†</b>                                                                                        | OK Cancel Help |
|                                                                                                    |                                                                                            |                                                                                                 |                |
| Start<br>Start<br>St | tet Variable     app isPostCatts     ver microspg ToExtVVM     ispications Server(Details) | 16 Run Ext. Script<br>(S; SurveyDetails)<br>(S)<br>(S)<br>(S)<br>(S)<br>(S)<br>(S)<br>(S)<br>(S |                |

**注**:user.microapp.isPostCallSurvey設定変数ノードがスクリプトでデフォルトで設定され ていない場合、CVPはコールをポスト調査用にマークしますが、調査は従来のPCS機能で のみ動作し、WxM PCSコールは失敗します。

### CVP関連の設定

#### 1. NOAMPへのCloudConnect

CVP VXML Serverコンポーネントがクラウド接続と通信するには、最初にクラウド接続サーバを CVP New Operations Manager(NOAMP)ポータルに追加します。追加するには、統合セクション の[NOAMP]ページで、[cloud connect]をクリックし、[device]ドロップダウンリストから[CVP Call Server]を選択し、cloud connect serverの詳細を追加します。

| 0           |               |   | Cloud Connect                       |                                            |  |  |  |
|-------------|---------------|---|-------------------------------------|--------------------------------------------|--|--|--|
| Integration | Cloud Connect | ⇔ | Device eftcvpa.grey.co              | m ~                                        |  |  |  |
|             |               |   | ▲ Change in value require           | s restart of Cisco CVP CallServer service. |  |  |  |
|             |               |   | Publisher IP Address /<br>Hostname  | cloudconnecta125.grey.com                  |  |  |  |
|             |               |   | Subscriber IP Address<br>/ Hostname | cloudconnectb125.grey.com                  |  |  |  |
|             |               |   | Username                            | administrator                              |  |  |  |
|             |               |   | Password                            |                                            |  |  |  |
|             |               |   |                                     |                                            |  |  |  |

注: ベストプラクティスとして、クラウド接続サーバの完全修飾ドメイン名(FQDN)を使用 する必要があります。

ページに「Internal Server Error」と表示されます。これは、OAMPとCVPコールサーバ間のセキ ュアな通信がないことが原因です。

|                           | altalia<br>cisco | Cisco Unified Customer Voice Portal                                                            | administrator<br>Administrator |
|---------------------------|------------------|------------------------------------------------------------------------------------------------|--------------------------------|
| Integration Cloud Connect | *                | Cloud Connect                                                                                  |                                |
|                           | Overview         | Device effcvpa.grey.com v                                                                      | 0                              |
|                           | ÇVA              | Error occurred<br>Internal Server Error. Try again later or contact your system administrator. |                                |

この問題を解決するには、CVPサーバとOAMPサーバの間で適切な証明書が交換されていること を確認します。CCEソリューションの自己署名証明書の交換の詳細については、次の記事を参照 してください。<u>UCCE自己署名証明書の交換」を参照してください。</u>CA署名付きの場合は、次の

#### 記事を参照してください。<u>CCE CA署名付き証明書。</u>

#### OAMPサーバはクラウド接続サーバの詳細をすべてのCVPコールサーバにプッシュし、図に示す ように情報がsip.propertiesファイルに追加されます。

#Cloud connect Publisher Address SIP.CloudConnect.publisherAddress = cloudconnectal25.grey.com #Cloud connect subscriber Address SIP.CloudConnect.subscriberAddress = cloudconnectbl25.grey.com #Cloud connect password SIP.CloudConnect.password = 203218gCsJ\*M2/ZWs/

#### #Cloud connect username

SIP.CloudConnect.username = administrator #Cloud connect HTTP request time out SIP.CloudConnect.RequestTimeout = 10000 #Cloud connect evapoint Endpoint API SIP.ClouConnect.CreateMeetingApi = /evapoint/meeting/create SIP.ClouConnect.DeleteMeetingApi = /evapoint/meeting/end SIP.ClouConnect.StatusApi = /evapoint/status #Cloud connect Survey Endpoint API SIP.ClouConnect.SurveyEndPointApi = /cherrypoint/surveyendpoint SIP.ClouConnect.AuthTokenApi = /cherrypoint/authtoken #CLoudCherry Customer ID SIP.CloudCherry.CustomerID = icm #CLoudCherry Email ID SIP.CloudCherry.CustomerEmailID = abc@cc.demo.com SIP.CloudCherry.SurveyValidityTime = 300000

**注**:NOAMPでcloudconnectを追加すると、システムはcloudconnectノード、ユーザ名、お よびパスワードをsip.propertiesファイルにプッシュします。上のスクリーンショットの残り のフィールドが存在しない場合は、ファイルに手動で追加する必要があります。

#### CVP Call Serverを再起動します。

#### 2.ユーザ入力を収集するためのCall Studioアプリケーションの作成:

| 🗱 Builder - SurveyDetails/app.callflow - Cisce Unified Call Studio<br>File Edit Callflow Navigate Search Project Run Window Help                                                                                                    | - 0                                                                                                    | 9 × |
|----------------------------------------------------------------------------------------------------|----------------------------------------------------------------------------------------------------|-----|
| □ • □ ◎ ● ● • * * 2 • □ • ↓ ↓ • ↓ ● ● ● ● ● ● ● ● ● ● ● ● ● ● ●                                                                                                    | E 🕒 Builder                                                                                                    |     |
| 😪 Navigator 🛿 🦳 🗖 🔲 🖷 app.califlow 🖾                                                                                                    | Configuration Configuration E Outline                                                                                   | - [ |
| 4 4 Q E S V                                                                                                    | CVP Subdialog Return                                                                                                    |     |
| 😂 SurveyDetails                                                                                                    | Settings                                                                                                    |     |
| 😂 califlow 🔘 Start Of Cali                                                                                                    | Name: CVP Subdialog Return 01                                                                                           |     |
| C deploy                                                                                                    |                                                                                                    |     |
| isig app.calmow                                                                                                    | Name Value                                                                                                    |     |
| next                                                                                                    | * Caller Input 1                                                                                                    | _   |
|                                                                                                    | External VXML 0 cc_Customerid=[Data.Element.OptSurvey.cid];Email=username@email.com;Mobile=1234567890;cc_language=en-us |     |
|                                                                                                    | External VXML 1 Optin={Data.Element.OptSurvey.value}                                                                    | -   |
| Subdialog Start_01                                                                                                    | External VXML2                                                                                                    | -   |
|                                                                                                    | External VAVIE 3                                                                                                    | -   |
| dore                                                                                                    |                                                                                                    | -   |
|                                                                                                    |                                                                                                    | -   |
| Elements 🛛 🗖 🗖                                                                                                    |                                                                                                    |     |
| Car Subflow Elements                                                                                                    |                                                                                                    |     |
| (1) Subflow Call                                                                                                    |                                                                                                    |     |
| () Subflow Return                                                                                                    |                                                                                                    |     |
| Subdialog Elements max_noinput                                                                                                    |                                                                                                    | _   |
| Subdialog Invoke                                                                                                    |                                                                                                    |     |
| Cisco                                                                                                    |                                                                                                    | -   |
| Concernation of the second second sec |                                                                                                    | -   |
| CVP Subdialog Return_01                                                                                                    |                                                                                                    | -   |
| Audio                                                                                                    |                                                                                                    | -   |
| 🗁 Cal Control                                                                                                    |                                                                                                    |     |
| 🗁 Cisco                                                                                                    |                                                                                                    |     |
| Commerce                                                                                                    |                                                                                                    |     |
| Context                                                                                                    |                                                                                                    | _   |
| A Date & Time                                                                                                    |                                                                                                    | _   |
| 🥭 Form                                                                                                    |                                                                                                    |     |
| 🗁 Integration                                                                                                    |                                                                                                    | -   |

External VXML 0 set to -->

cc\_CustomerId={Data.Element.OptSurvey.cid};Email=username@email.com;Mobile=1234567890;cc\_languag e=en-us

External VXML 1 set to --> Optin={Data.Element.OptSurvey.value}

注:上記の例では、External VXML 0変数は手動で設定されています。実際の導入はさまざ まな方法で行うことができ、データベースディップなどを通じてお客様のEメール/モバイル 番号から着信者を見つけることができます。

3.アプリケーションの導入

#### アプリを展開します。deployappバッチファイ**ルをクリ**ックします。

| - | > Th   | is PC > Local Disk (C:) >                                                | Cisco > CVP > VXMLServer > applications > SurveyDetails > admin                               |
|---|--------|--------------------------------------------------------------------------|-----------------------------------------------------------------------------------------------|
|   |        | Name                                                                     | Date modified Type Size                                                                       |
|   | A<br>A | <ul> <li>deployApp</li> <li>deployApp.sh</li> <li>selecce App</li> </ul> | C:\Windows\System32\cmd.exe<br>Are you sure you want to deploy application 'SurveyDetails'? y |
| ; | *      | releaseApp                                                               | Application 'SurveyDetails' has been loaded and is now running.<br>Press any key to continue  |

#### Finesse関連の設定

WxMは、コールセンターエージェントとスーパーバイザ用に2つの異なるガジェットを提供します。

(a) Customer Experience Journey(CEJ)ガジェット:顧客からの過去のアンケートの回答を、顧客からの電話を受け付けたときにエージェントに対して時系列で表示します。

| -ihidi-<br>cisco                                   | Finesse Talking                                                                                                    | ~ <b>P° P°</b>                                                                                     | ~                                                                                                    | <b>(</b>               | 0         |
|----------------------------------------------------|----------------------------------------------------------------------------------------------------|----------------------------------------------------------------------------------------------------|----------------------------------------------------------------------------------------------------|------------------------|-----------|
| Home<br>Home<br>My<br>Statistics                   | Name         00.05 ^ +14085550001           Customer Status : Gold         Phone Number : +1-408-555-0001           Email Address :                                                                                                    | Keypad Hold                                                                                        | Transfer       Consult       Wrap-Up          Issue       : Some billing issue         Membership Number       : 123456789         Data Card Number       : 123456789000123         Alternate Contact Number       : 000 087654321         Other       : More detailed issue info | Revort                 | End       |
| 1                                                  | Customer Feedback A                                                                                                    |                                                                                                    |                                                                                                    |                        |           |
| Manage<br>Customers<br>Manage<br>Chat and<br>Email | Q. Search     ↓P 1       ● NPS: 9 / 10 ● CSAT: 3 / 5       B Collected 25 Apr 10, 04.52 pm       4 prined questions \$5000       The guy on the phone was very helpful and understanding. Was       ● NPS: 2 / 10       © Collected 27 Apr 10, 01.02 pm       4 prined questions \$5000       ● NPS: 4 / 10       ● NPS: 4 / 10 | PINNED INFORMATION  Customer Name  NP3  CSAT  User Comment  CUSOTMER RESPONSE  Susce Was Resolved? | Micheal Littlefoot<br>9 / 10<br>3 / 5<br>The guy on the phone was very helpful and understanding. Was a<br>time.                                                                                                    | able to resolve my isr | sue in no |
|                                                    |                                                                                                    |                                                                                                    |                                                                                                    |                        | _         |

(b)カスタマーエクスペリエンス分析(CEA)ガジェット:CEAは、Finesseにログインしているリソ ースのタイプに応じて情報を表示します。

**エージェント**:NPS、CSAT、CESなどの業界標準のメトリックを使用して、エージェントの全体的なパルスを表示します。

| cisco               | Finesse                           | Talking ~ (     | <b>PP</b>            | ~                      |                                                                                                    | , e                                                                                                    | <b>.</b>                                                                                                    | 0                                         |
|---------------------|-----------------------------------|-----------------|----------------------|------------------------|----------------------------------------------------------------------------------------------------|----------------------------------------------------------------------------------------------------|----------------------------------------------------------------------------------------------------|-------------------------------------------|
|                     | My Feedbacks                      |                 |                      |                        |                                                                                                    |                                                                                                    |                                                                                                    |                                           |
| Home                | 🛍 01 Oct '19 - 31 Oct '19         |                 |                      |                        |                                                                                                    |                                                                                                    |                                                                                                    |                                           |
| My<br>Statistics    | REY METRICS<br>4.07<br>Chat Score | 25.65<br>rca 10 |                      | 53.62<br>Art (seconds) | 49773<br>Total Transaction Value of Contacts (5)                                                           | ABOUT KEY METRICS     No informational help lead h     for this metric weight.                                                                                                    | as been provide                                                                                                    |                                           |
| 1                   |                                   | 344 🧟           | a-191 🖉              | n-112 🥑                | 114 🖉                                                                                                    |                                                                                                    |                                                                                                    |                                           |
| Manage<br>Customers | NP5<br>42<br>NP5 Score            | 65              | in .                 | -                      |                                                                                                    | ABOUT NPS  Net Promoter or Net Promo<br>management load that can b<br>the loyalty of a form's custor<br>servers as an alternative to b<br>servers means have and o                                                                                                    | ter Score (NPS) i<br>e uned to gauge<br>ser relationship<br>admonal curtor<br>ima to be                                                                   | 1                                         |
| Manage              | 111 🥏                             | ×               |                      |                        | x=131 🔮                                                                                                    | correlated with revenue gro                                                                                                    | ar().                                                                                                    |                                           |
| Chat and<br>Email   | SENTIMENT ANALYSIS                |                 | 2%<br>2%<br>1%<br>1% |                        | Strong Positive<br>Mederate Positive<br>Noutral<br>Mederate Negative<br>Strong Negative<br>Strong Negative | ADOUT SENTIMENT     Mediate and a sentiment Analysis trans to<br>Liken system to cruch to grad the<br>proton to relate the control of the<br>derived the sentence encounter<br>derived the sentence encounter<br>and the sentence of the<br>derived the sentence of the<br>derived the sentence of the<br>derived the sentence of the<br>derived the sentence of the<br>derived the sentence of the<br>derived the sentence of the<br>derived the sentence of the<br>derived the sentence of the<br>derived the<br>derived the<br>der | WAALYSES<br>or provential there<br>is accorrect from<br>a indexemption<br>to accorrect of pro-<br>components.<br>In gratual tangout<br>is accorrect again | B<br>Horn -<br>Harris<br>Harris<br>Harris |

**スーパーバイザ:**NPS、CSAT、CESなどの業界標準のメトリックを使用したチーム\エージェント の全体的なパルスを表示します。

| diada<br>cisco | Cisco Finesse             | Ready v                                     |                                    |           | ••) d* 🔒 🛈 -                                                                                                    |
|----------------|---------------------------|---------------------------------------------|------------------------------------|-----------|----------------------------------------------------------------------------------------------------|
| <b>•</b> *     | Team Performance          |                                             |                                    |           |                                                                                                    |
| Manage Team    | beem1                     | v Qissip                                    | Include Logged Out Agents          |           |                                                                                                    |
|                | Agent Neme                | ~ State                                     | Time In State                      | Extension | Actions                                                                                                    |
|                | (c)i                      | <ul> <li>Not Ready - Agent Logon</li> </ul> | 00:01:06                           | 1131      |                                                                                                    |
| My History     | Customor Experience Analy | tics 🗠                                      |                                    |           |                                                                                                    |
| ц.             | 💼 01 jan 19 - 31 Dec 19   | A                                           |                                    |           |                                                                                                    |
| E Common Casta | NPS                       |                                             |                                    |           | @ ABOUT NPS                                                                                                    |
| Quoue Data     | -29                       | 810.                                        | 3                                  | n. 21%.   | Net Promoter or Net Promotor Score (NPS) is a<br>management tool that can be used to gauge                                                                                                  |
|                | NPS Score                 |                                             | 🗣 Detrectors 🔶 Passives 🌒 Promoter | •         | the loyalty of a firm's cuscomer eviationships. It<br>serves as an alternative to traditional customer<br>set of action research and claims to be<br>concluded with revenue growth.         |
|                | CES                       |                                             |                                    |           | @ ABOUT CES                                                                                                    |
|                | -9                        | 00                                          | 2%                                 | 128       | Customer Effort Score (CES) is a type of<br>customer satisfaction survey that measures the                                                                                                  |
|                | CES Score                 | 1.22 <b>@</b>                               | 🗢 Low 🕒 Moderate 🗢 High            | 0-        | ease of a cutateness apportence with a<br>company. The general principle behind CIS is<br>that the waiking ways insprove cutatener<br>experience is by making it easier for them to<br>22 2 |

finesseでこれらのガジェットを有効にするには、次の手順が必要です。

1.証明書交換

ガジェットはWxMプラットフォームと直接対話し、必要な情報を取得します。WxMがガジェット からの要求を受け入れるためには、クラウド接続からFinesseサーバが取得する認証トークンが必 要です。Finesseサーバとクラウド接続サーバの間のSRC準拠証明書の交換は、正常な通信に必 要です。自己署名環境の場合は、このドキュメントに記載されている手順に従ってください。

2. Finesse Adminでのクラウド接続

Finesseはcloud connect serverを認識する必要があります。これは、Finesse管理ページにcloud connectの詳細を追加すると実現されます。

# Cisco Finesse Administration

| Cloud Connect Server Settings |        |                        |  |  |
|-------------------------------|--------|------------------------|--|--|
|                               |        |                        |  |  |
| Username*                     |        | administrator          |  |  |
| Password*                     |        |                        |  |  |
| Publisher Address             | S*     | cloudconnecta125.grey. |  |  |
| Subscriber Addre              | ISS    | cloudconnectb125.grey  |  |  |
|                               |        |                        |  |  |
| Save                          | Revert |                        |  |  |

3.ガジェットの有効化

CEJガジェット:FinesseでCEJガジェットを有効にするには、WxMからガジェットコードをエク スポートし、エージェントおよびスーパーバイザのFinesse管理デスクトップレイアウトページに コピーします。これを実現する手順は次のとおりです。

ステップ1:管理者アカウントでWxMにログインします。

| https://cx.cloudcherry.com/#/login                           |                        |
|--------------------------------------------------------------|------------------------|
| sco Finesse 👑 CCMP_Installation_an 55 Schedule for CCIE Coll | Software Installation/ |
|                                                              |                        |
|                                                              |                        |
|                                                              |                        |
|                                                              |                        |
|                                                              | Cisco Webex            |
|                                                              | Experience Management  |
|                                                              | Username or Email      |
|                                                              | ccdemo09admin 🔗        |
|                                                              | Password               |
|                                                              | ••••••                 |

ステップ2:スペースからCEJガジェットをダウンロードします。[Overall Experience] - [Cisco Contact Center journey]ガジェットをエクスポートします。

| =        | WOverall Experience Agent Dashboard | Supervisor Dashb | oard Agent Puls           | e Dashboard for Supervisor |                  | 0_        | ٩        | Î         | 8 |
|----------|-------------------------------------|------------------|---------------------------|----------------------------|------------------|-----------|----------|-----------|---|
| Spaces   | 13 Apr '20 - 12 May '20 🖉 11 re     | esponses         | 4                         |                            |                  |           |          |           |   |
| CX Setup | 2                                   |                  |                           |                            |                  |           |          |           |   |
|          | 11 Responses                        |                  |                           |                            | C Export Cisco   | Contact ( | entre (  | :         |   |
|          | Q Search Responses                  | ]7 ± ⊜ N         | PS: 10 / 10 🕘 CES: 5 / 5  |                            | E capore cisco   | Condece   |          | JU/J      |   |
|          |                                     |                  | ionymous                  |                            |                  |           |          |           |   |
|          | NPS: 10 / 10    CES: 5 / 5          | Collec           | cted 07 May '20, 05:56 pm |                            |                  | Re        | sponse 1 | Time: 29s |   |
|          | Anonymous                           |                  | Response                  | Timeline                   | DEEDONEE ACTIV   | NHC.      |          |           | Ì |
|          | Collected 07 May '20, 05:56 pm      |                  |                           |                            | A RESPONSE ACTIO | 7115      |          |           |   |
|          | E Post Call Feedback                | CUST             | OMER RESPONSES            |                            | 0 0              | 2 7       |          |           |   |
|          | No Comments Added                   | _1 NF            | PS 10                     | / 10                       |                  |           |          |           |   |

## ステップ3: URLをコピーします。

Export Cisco Contact Centre Gadget

Use the code snippet below to export the responses from the space Overall Experience as a Cisco Contact Centre Solutions gadget. This gadget will display data as per the current set of applied f

NO FILTERS APPLIED

/3rdpartygadget/files/CXService/CiscoCXJourneyGadget.xml?gadgetHeight=450&spaceId=5eb1082b374511761041dea3-anujlabadmin

# <u>"D</u>

#### ステップ 4: Finesse CFAdminデスクトップレイアウトページでは、エージェントレイアウトの ホームタ**ブの下**にURLが**表示さ**れます。

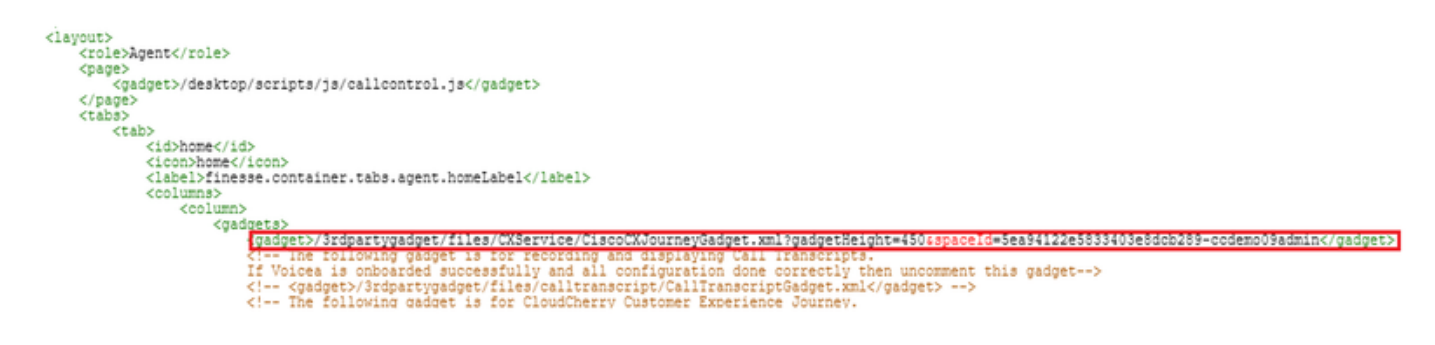

ステップ5:finesse CFAdminデスクトップレイアウトページで、スーパーバイザレイアウ**トのホー** ムの下に**同じURLを**含めます。

| <b>↓</b>                                                                                                    |
|----------------------------------------------------------------------------------------------------|
| <role>Supervisor</role>                                                                                                    |
| <page></page>                                                                                                    |
| <gadget>/desktop/scripts/js/callcontrol.js</gadget>                                                                                                    |
|                                                                                                    |
| <tab></tab>                                                                                                    |
| <id>home</id>                                                                                                    |
| <icon>home</icon>                                                                                                    |
| <label>finesse.container.tabs.supervisor.homeLabel</label>                                                                                                    |
| <columns></columns>                                                                                                    |
| < COLUMN><br>< COLUMN>                                                                                                    |
| The following gadget is for CloudCherry Customer Experience Analytics.</td                                                                                                    |
| If CloudCherry is onboarded successfully with all configurations, then replace the url                                                                                                    |
| with the actual url obtained by exporting the Cisco Finesse gadget from CloudCherry>                                                                                                    |
| <pre>cl== cgadget&gt;/3rdpartygadget/files/CXService/CiecoCXAnalyticeGadget.xmlc/gadget&gt;&gt;</pre>                                                                                          |
| <pre>vumuebaneldemodelis/(addget&gt;/3rdpartygadget/files/CXService/CiscoCXJourneyGadget.xml?gadgetHeight=450&amp;spaceId=5eccc805b18b7b1480e1013a-<br/>vumuebaneldemodelis/(addget&gt;)</pre> |
| wxmxcnanneldemoadmin                                                                                                    |
| Store to be competitional or yates were subject of the store of the store of the store of an agent selected in the Team                                                                        |
|                                                                                                    |

CEAエージェントガジェット:Finesseでこのアプリケーションをエージェントに対して有効にするには、CEJガジェットと同様の手順が必要です。

ステップ1: スペースのWxM管理ポータルで、[Agent Dashboard]を選択し、左側のナビゲーションバーで[**Customer Experience Analytics**]オプションを選択します。 CEAウォールボードがロードされたら、押しボタンを押し、ドロップダウンメニューで[**Export Cisco Contact Center** Gagdet]オプションを選択します。

| 💢 Cisco Webex Experience Manaj 🗙 🔛 Cisco Fine    | se Administration × +                                                                                         | - a ×                          |
|--------------------------------------------------|----------------------------------------------------------------------------------------------------|--------------------------------|
| ← → C ŵ 💿 🚔 https                                | ://cx.cloudcherry.com/#/spaces/5ea94122e5833403e8dcb28a-ccdemo09admin/metrics/1311511 🚥 🗵 🟠                   | ± li\ 🖸 🛎 🛱 Ξ                  |
| 🌣 Most Visited 🔀 Getting Started 🚢 Cisco Finesse | 🗰 CCMP_Installation_an 💅 Schedule for CCIE Coll 🕲 Software Installation/ 🕲 Software Installation/ 🕲 Gisco Uni | fied Contact                   |
| Overall Experience Agent Dast                    | board Supervisor Dashboard Agent Pulse Dashboard for Supervisor                                               |                                |
| 🔲 🗯 13 Apr '20 - 12 May '20                      | ♀     11 responses   Questionnaire = Post Call Feedback ∨   ③                                                 | 2                              |
| Metrics                                          |                                                                                                    |                                |
| Check Pulse                                      |                                                                                                    |                                |
| Curtamore Descriptions Apartmeters               | 0.0                                                                                                    | eate New Group                 |
| Customer experience Analytics                    | 0 to                                                                                                    | it This Group & Manage Widgets |
|                                                  | 3 Pin                                                                                                    | This Group                     |
| 100                                              | 100%                                                                                                    | iete This Group                |
|                                                  |                                                                                                    |                                |
| NPS Score                                        | Promoters                                                                                                    | port Cisco Contact Centre Gad  |
|                                                  |                                                                                                    |                                |

ステップ2: URLをコピーし、URLを変更します。フィルタ*&filterTags=cc\_AgentIdを追加*しま す。 Export Cisco Contact Centre Gadget

Use the code snippet below to export Metric Group Check Pulse from Space Agent Dashboard as a Cisco Contact Centre Solutions gadget. This gadg to change these filters in the gadget in Cisco Webex Contact Centre or Cisco Finesse Desktop.

| FILTER(S) APPLIED IN THIS SPACE |  |
|---------------------------------|--|
|---------------------------------|--|

Questionnaire = Post Call Feedback

| /3rdpartygadget/files/CXService/CiscoCXAnalyticsGadget.xml?spaceId=5eb1082b374511761041dea4-anujlabadmin&metricId=5325442<br>91245564516282246433312-anujlabadmin |
|----------------------------------------------------------------------------------------------------|
|----------------------------------------------------------------------------------------------------|

Finesse Agent Gadget url

<gadgets>
<gadgets>
<gadget>
/3rdpartygadget/files/CXService/CiscoCXAnalyticsGadget.xml?spaceId=5dd51b054ba95e075808661eaccountname&metricId=f004721lhxo94gon-accountname&filterTags=cc\_AgentId
</gadget>
</gadgets>
Add filter tag in Finesse desktop layout

ステップ 3: Finesse CFAdminデスクトップレイアウトページで、エージェントロールの [**myStatistics**]タブ**のURLを**指定し**てくだ**さい。

| <pre><id>myStatistics</id> <icon>column-chart</icon> <label>finesse.container.tabs.agent.myStatisticsLabel</label> <columns> </columns></pre>                                                                                              |
|----------------------------------------------------------------------------------------------------|
|                                                                                                    |
| <pre></pre> <gadget>/3rdpartygadget/files/CXService/CiscoCXAnalyticsGadget.xml?spaceId=5eccc805b18b7b1480e1013b-<br/>wxmxchanneldemoadmin&amp;metricId=104034341424217031265235014-wxmxchanneldemoadmin&amp;filterTags=cc_AgentId</gadget> |
| <pre><gadget>https://cuicl25.grey.com:8444/cuic/gadget/LiveData/LiveDataGadget.xml?gadgetHeight=150% viewId=0B8D11317ED54A80B64F3AE28C5139E5&amp;filterId=agentStats.id=CL%20teamName</gadget></pre>                                       |
|                                                                                                    |
|                                                                                                    |
|                                                                                                    |
|                                                                                                    |
| <tab></tab>                                                                                                    |

CEAスーパーバイザガジェット:Finesseでこのアプリケーションをスーパーバイザに対して有効 にするには、CEJガジェットと同様の手順が必要です。

ステップ1:スペースのWxM管理ポータルで、[Supervisor Dashboard]を選択し、左側のナビゲー ションバーで[**Customer Experience Analytics**]オプションを選択します。 CEAウォールボードが ロードされたら、を押します。ボタンをクリックし、ドロップダウンメニューで[**Export Cisco Contact Center Gadget]オプションを選択**します。

| CVerall Experience Age        | nt Dashboard Supervisor Dashboard Agent Pulse Dashboard for Supervisor |                                   |
|-------------------------------|------------------------------------------------------------------------|-----------------------------------|
| 🖴 🛱 13 Apr '20 - 12 May '20   | Questionnaire = Post Call Feedback 🗸                                   | £                                 |
| Metrics                       |                                                                        | ī                                 |
| Check Pulse                   |                                                                        |                                   |
| Monitor Trends                |                                                                        | Edit This Group & Manage Widgets  |
| Compare Segments              |                                                                        | 导 Pin This Group                  |
| Prioritize Actions            |                                                                        | Delete This Group                 |
| Customer Experience Analytics | Promoters                                                              | B Export Cisco Contact Centre Gad |

ステップ2:URLをコピーし、URLを変更します。フィルタに*&filterTags=cc\_TeamIdを*追加します

#### Supervisor Gadget url

Export Cisco Contact Centre Gadget

Use the code snippet below to export Metric Group Check Pulse from Space Supervisor Dashboard as a Cisco Contact Centre Solutions gadget able to change these filters in the gadget in Cisco Webex Contact Centre or Cisco Finesse Desktop.

| FILTER(S) APPLIED IN THIS SPACE                                                                                                    |               |
|----------------------------------------------------------------------------------------------------|---------------|
| Questionnaire = Post Call Feedback                                                                                                    |               |
| /3rdpartygadget/files/CXService/CiscoCXAnalyticsGadget.xml?spaceId=Seb1082b374511761041dea5-anujlabadmin&met<br>64351011491262333364-anujlabadmin | ricld=4818101 |

Finesse Supervisor Gadget url

<gadgets> <gadget> /3rdparty

/3rdpartygadget/files/<u>CXService/CiscoCXAnalyticsGadget.xml?spaceId</u>=5dd76d0d4ba95e0e6cecd552accountname&metricId=4f3mih1j55ir792r-accountname<mark>&filterTags=cc\_TeamId</mark> → Add filter tag in Finesse desktop layout </gadget>

</gadgets>

ステップ 3: Finesse CFAdminデスクトップレイアウトページで、スーパーバイザロールの [**teamData**]タブの下にURLが表示さ**れま**す。

| <id><id>keanData/id&gt;<br/><icon:team-data icon=""></icon:team-data></id></id>                                                                                                    |
|----------------------------------------------------------------------------------------------------|
| <label>finesse.container.tabs.supervisor.teamDataLabel</label>                                                                                                    |
| <column></column>                                                                                                    |
| <column></column>                                                                                                    |
| < The following gadget is used by the supervisor to view an agent's queue interval details>                                                                                                    |
| (g)(p)(1)                                                                                                    |
| <pre>cgadget&gt;/3rdpartygadget/files/CKService/CiscoCXAnalyticsGadget.xml?spaceId+Seccc805b1807b1480e1013c+wxxxchanneldemoadmin8metricId+2144639375156433559602658425+wxxxchanneldemoadmin8filterTags+cc_TeamId</pre>                                                                                                    |
| <pre><gadget>https://cutl25.grey.com/8444/cut/gadget/LiveUatabadget.xml/gadgetHeight+3106v1ex1d+88601151/2U34A80864F3A228C51595341iterId+agentStats.id=LL%20teamName</gadget> <gadget>https://cutl25.grey.com/8444/cut/gadget/Historical/Aistorical/Aistorica</gadget></pre> |

4.ホワイトリストFinesseサーバUrl

finesseからWxMへのAPI要求が認証されるようにするには、WxMサーバでFinesseサーバURLを ホワイトリストに表示する必要があります。

WxM管理ポータルで、[CORS ORIGIN]タブの下のプロファイルを編集し、ポート8445を持つ finesseサーバURLを含めます。

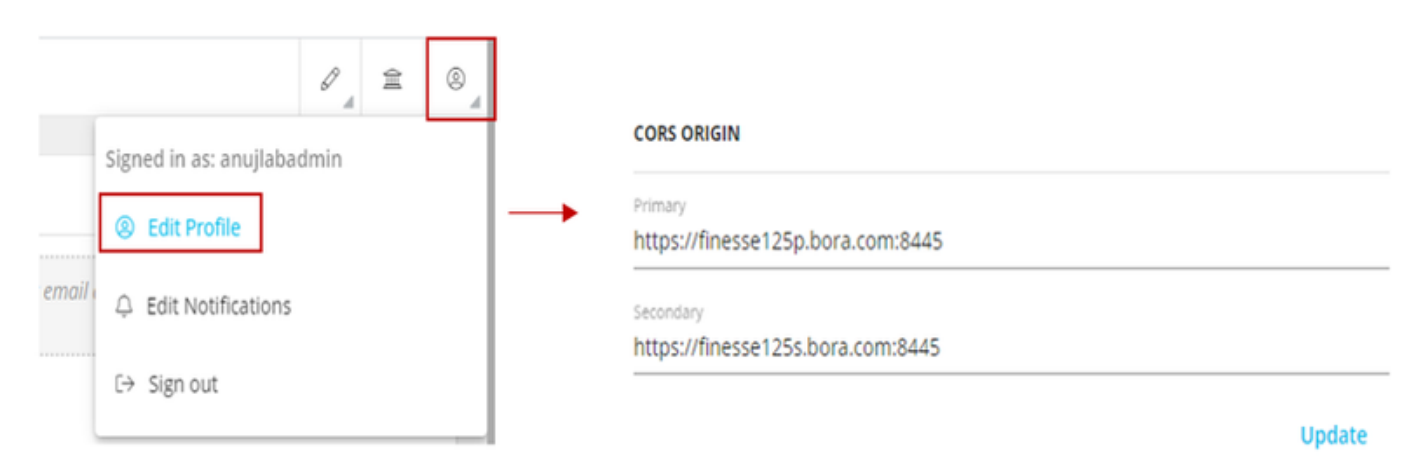

注:urlは、finesseサーバのFQDNまたはhttps://\*.bora.com:8445などのワイルドカードにすることができます

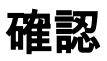

現在、この設定に使用できる確認手順はありません。

## トラブルシュート

現在、この設定をトラブルシューティングするための特定の手順はありません。

## 関連情報

- WxMインライン調査計画の詳細については、次の記事を参照してください。<u>Webex</u> Experience Management(WxM)インライン調査とUCCEソリューションの統合
- CCEソリューションの自己署名証明書の交換の詳細については、次の記事を参照してください: UCCE自己署名証明書の交換
- CCEソリューションでのCA署名付き証明書の実装の詳細については、次の記事を参照してく ださい。: <u>CCE CA署名付き証明書</u>
- CVP GitHub WxMアプリケーション: <u>デフォルトのWxMアプリケーションCVP GitHub</u>
- <u>テクニカル サポートとドキュメント Cisco Systems</u>